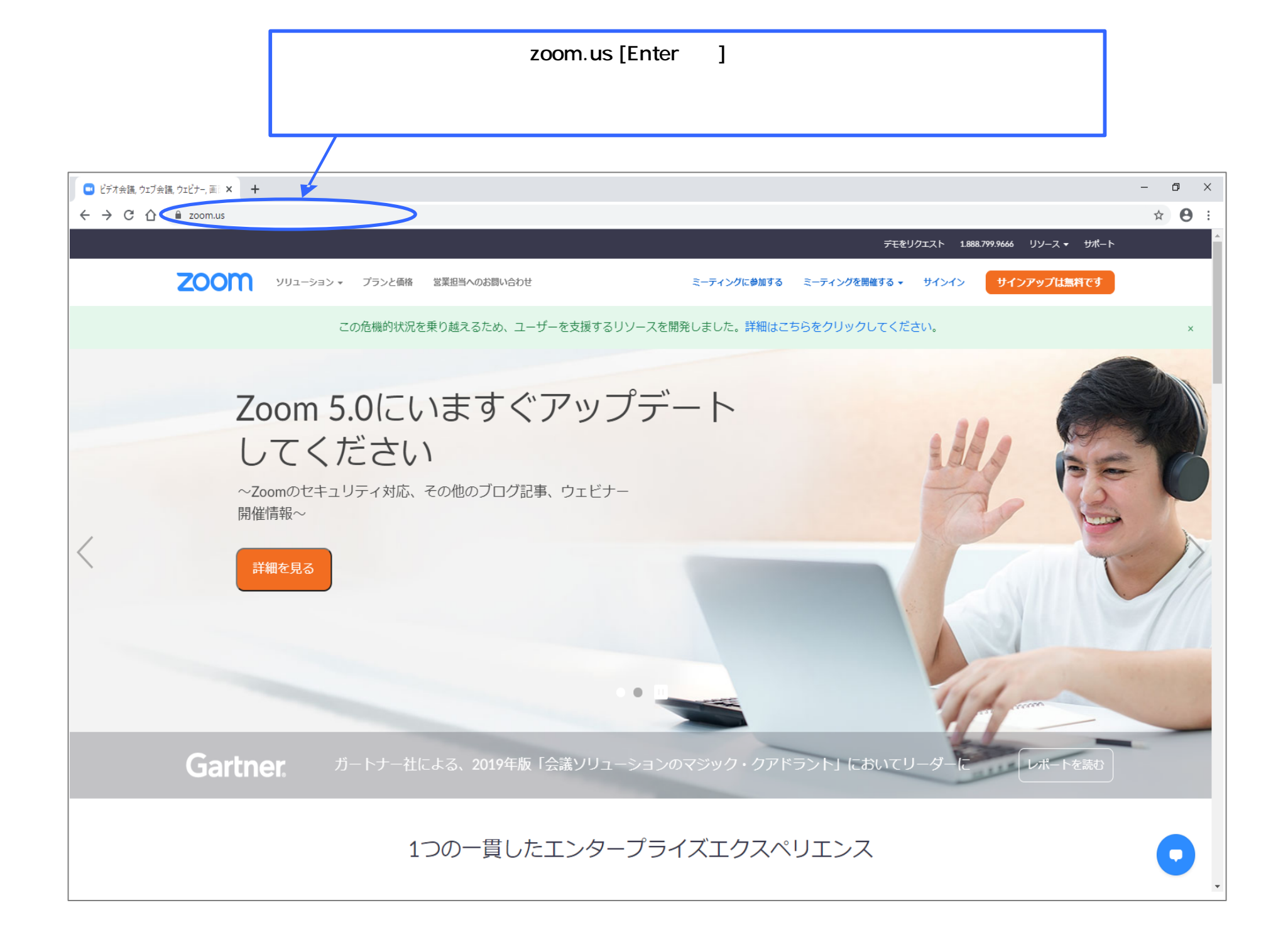

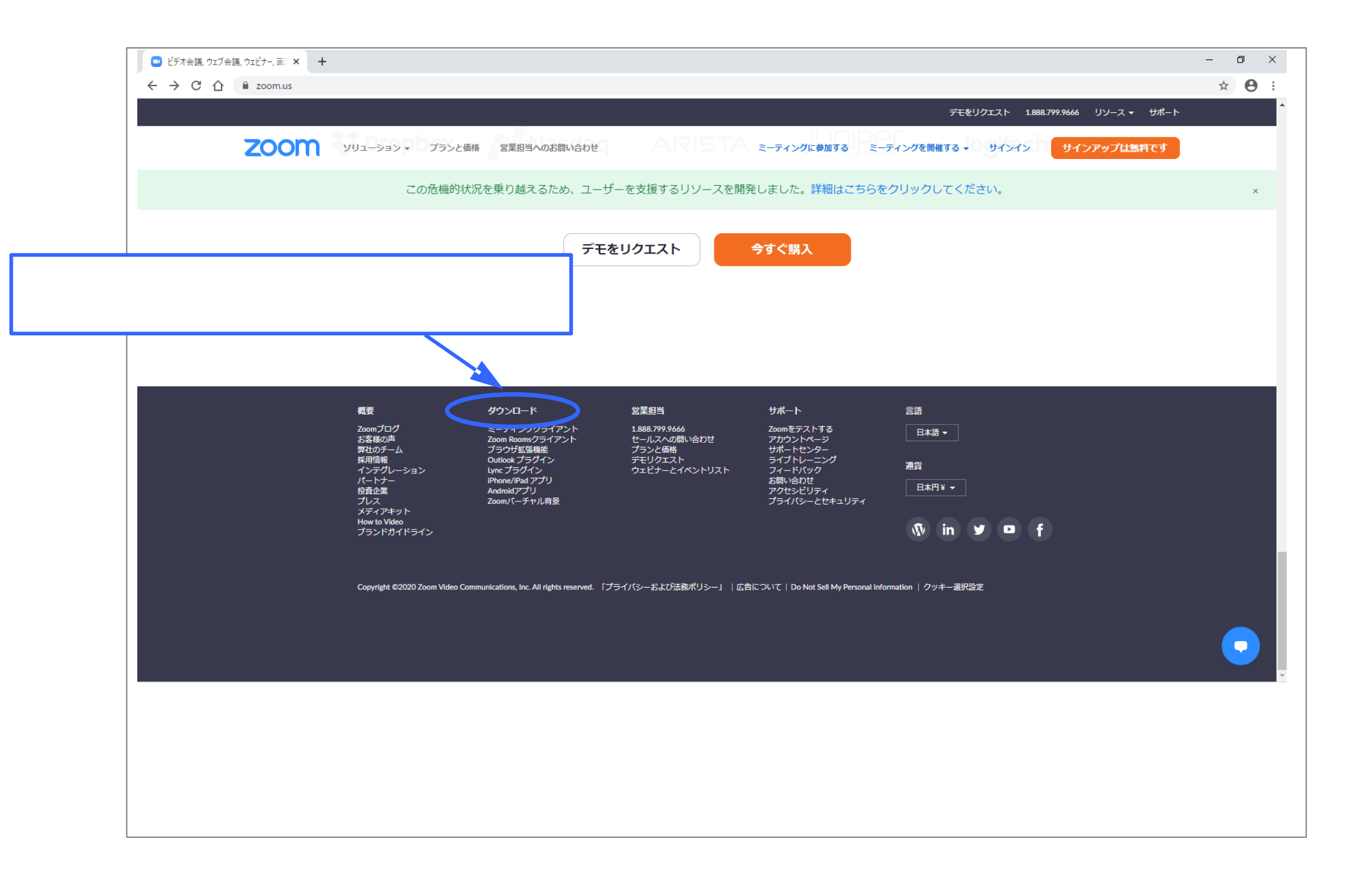

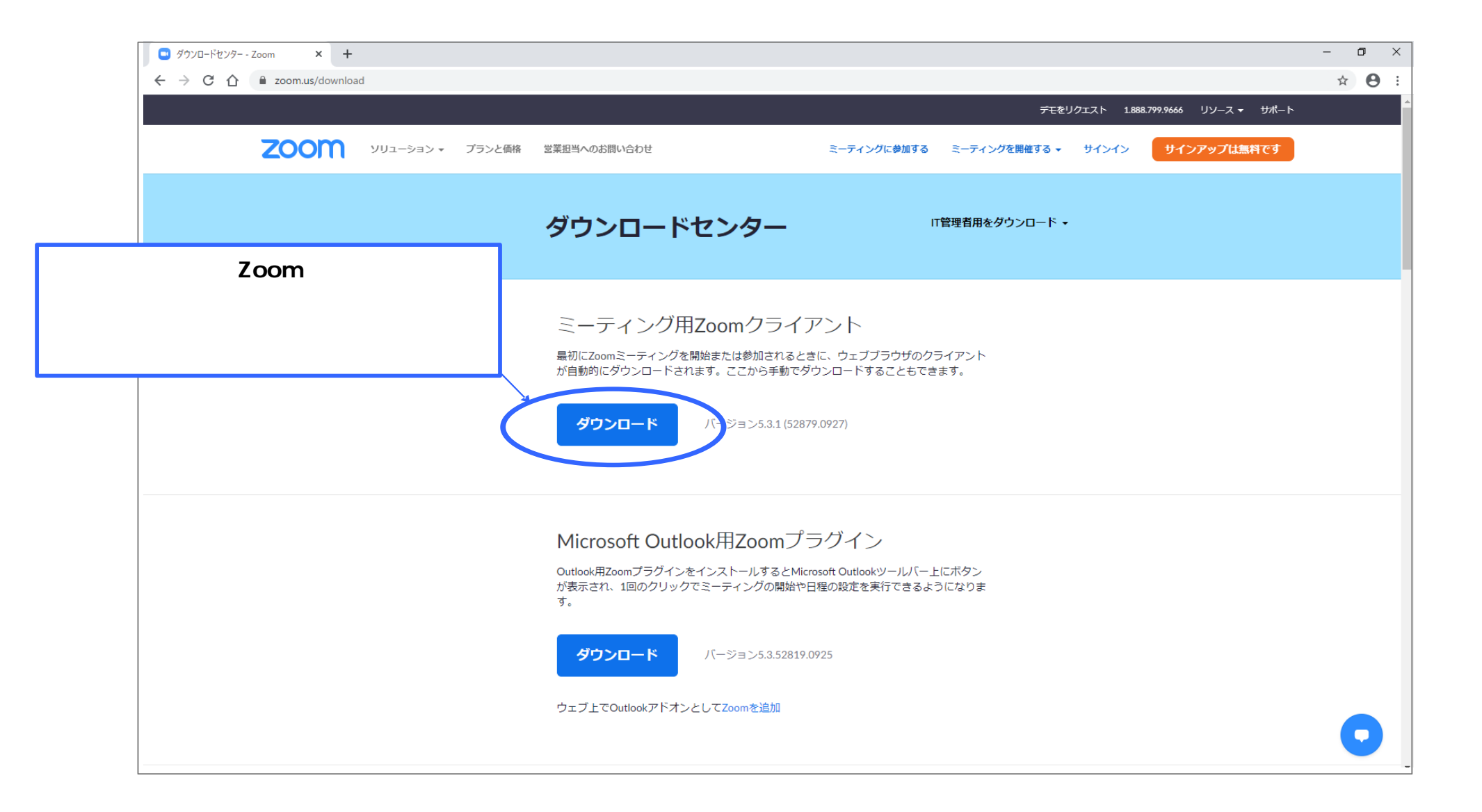

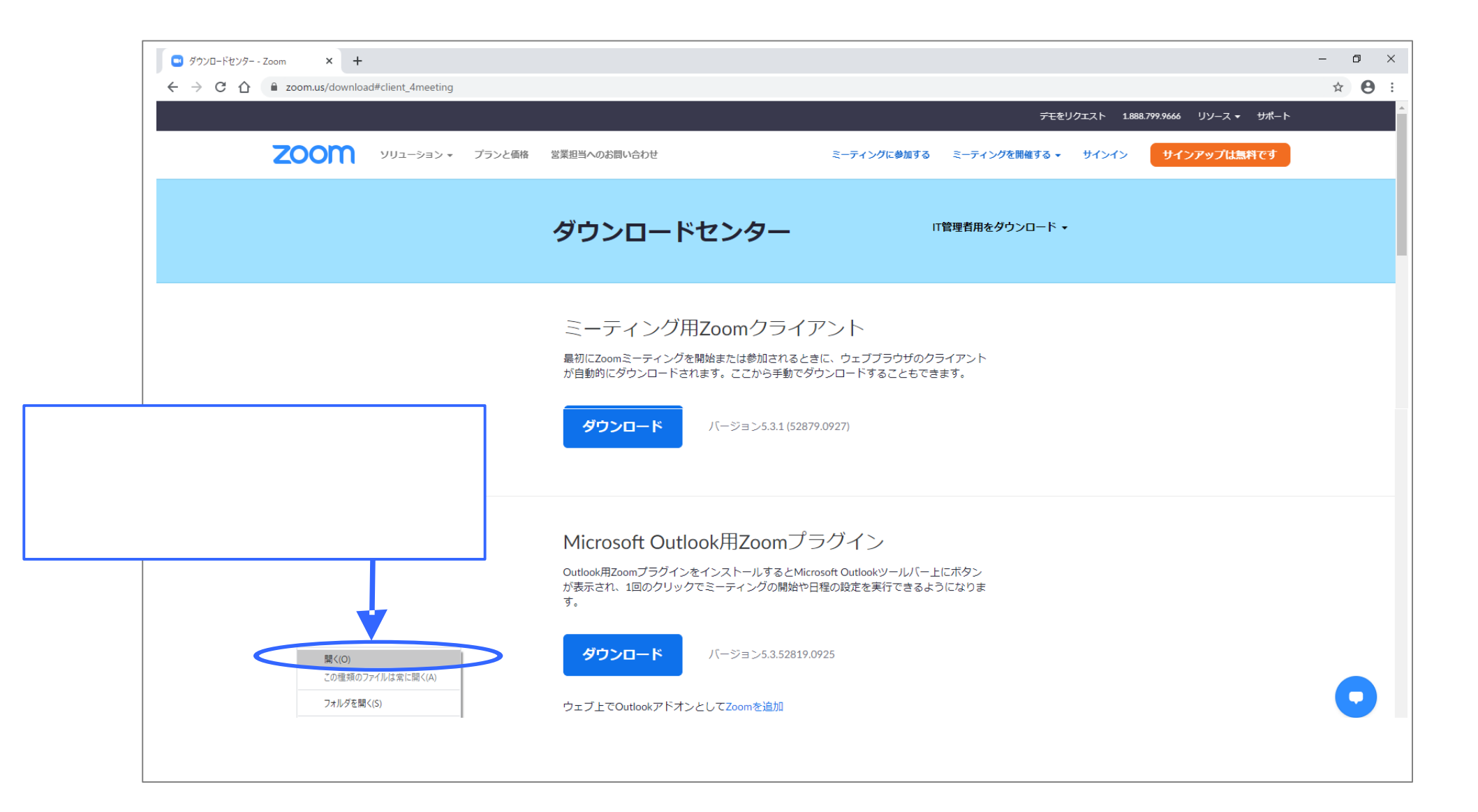

|       | <ul> <li>● ダウンロードセンター - Zoom × +</li> <li>← → C 介 @ zoom.us/downlog</li> </ul> | <ul> <li>         ダウンロードセンター - Zoom × +         </li> <li>         ← → C △ ● zoom.us/download#client_4meeting         </li> </ul> |                                                                                            |                     |                  |             |            |
|-------|--------------------------------------------------------------------------------|----------------------------------------------------------------------------------------------------|--------------------------------------------------------------------------------------------|---------------------|------------------|-------------|------------|
|       | <del>デモ</del> をリクエスト 1.888.799.9666 リソース <del>▼</del> サポート                     |                                                                                                    |                                                                                            |                     |                  |             | - <b>h</b> |
|       | ZOOM                                                                           | ソリューション ▼ プランと価格                                                                                                    | 営業担当へのお問い合わせ                                                                               | ミーティングに参加する         | ミーディングを開催する マー・サ | サインアップは無料です |            |
|       |                                                                                |                                                                                                    | ダウンロードセンター                                                                                 | r                   | 「管理者用をダウンロード ▼   |             |            |
| インスト- | ール進行中です                                                                        |                                                                                                    | ミーティング用Zoomクライ<br>最初にZoomミーティングを開始または参加されると<br>が自<br>プロロット<br>Zoom Installer<br>Initialize | アント<br>きに、ウェブブラウザのク | X                |             |            |
|       |                                                                                | Microsoft Outlook用Zoomプ<br>Outlook用ZoomブラグインをインストールするとMin<br>が表示され、1回のクリックでミーティングの開始や<br>す。                                       | ラグイン<br>crosoft Outlookツールバー」<br>旧程の設定を実行できるよ                                              | ーにボタン<br>うになりま      |                  |             |            |
|       |                                                                                |                                                                                                    | ゲージョン5.3.52819                                                                             | .0925               |                  |             |            |
|       |                                                                                |                                                                                                    | ウェブ上でOutlookアドオンとしてZoomを追加                                                                 |                     |                  |             |            |
|       | Zoominstaller.exe ^                                                            |                                                                                                    |                                                                                            |                     |                  |             | すべて表示 X    |

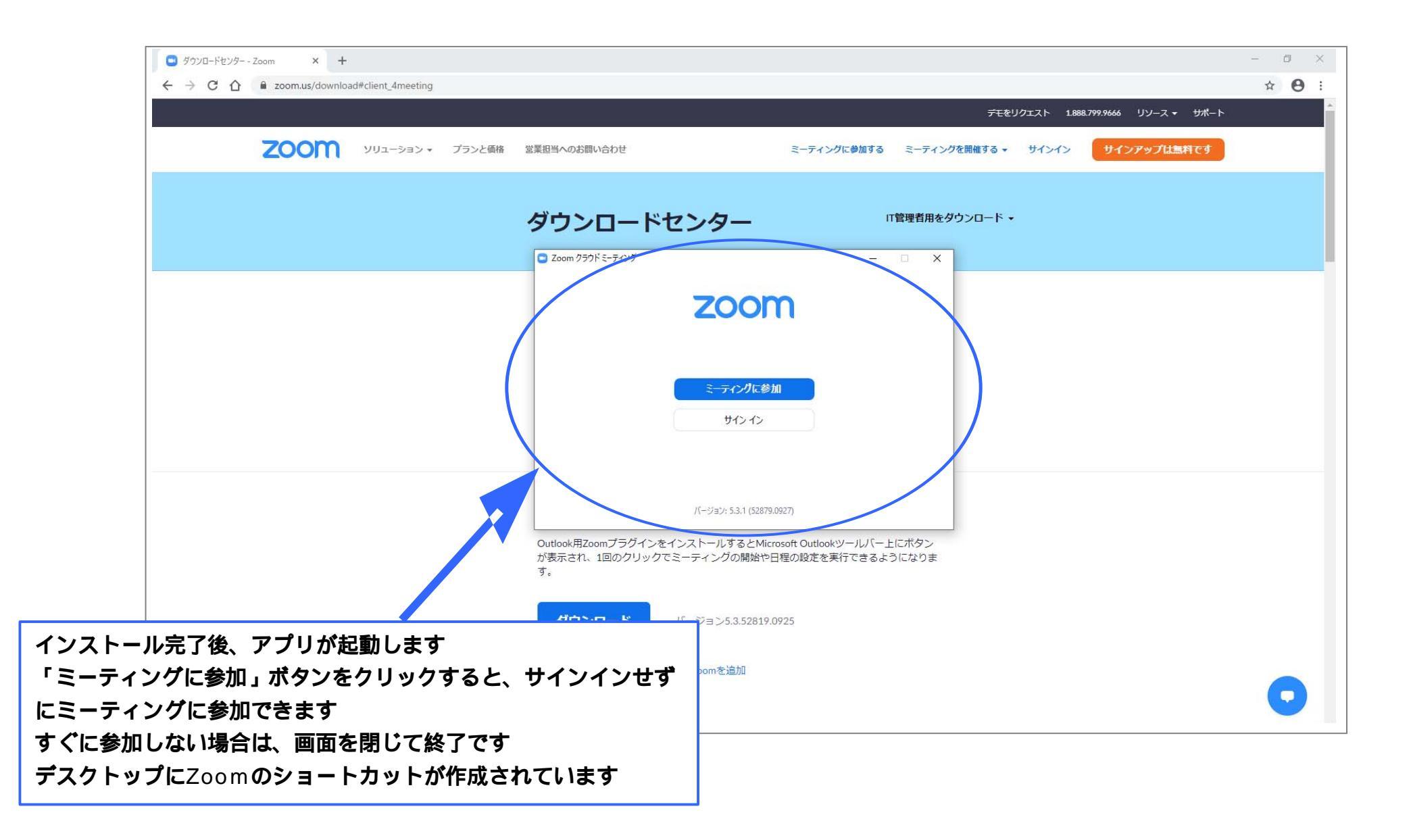